## HƯỚNG DẪN TỪNG BƯỚC NỘP HỎ SƠ CẤP GIẤY CHỨNG NHẬN CƠ SỞ ĐỦ ĐIỀU KIỆN AN TOÀN THỰC PHẨM DO UBND QUẬN 3 CẤP

## TRƯỜNG HỢP ĐÃ CÓ TÀI KHOẢN ĐỂ ĐĂNG NHẬP CỔNG DỊCH VỤ CÔNG QUỐC GIA: QUÉT MÃ QR HOẶC TRUY CẬP ĐƯỜNG LINK NỘP HỒ SƠ

| QR CODE NỘP HỒ SƠ: | ĐƯỜNG LINK NỘP HỒ SƠ: |
|--------------------|-----------------------|
|                    | bit.ly/attpq3         |
| QR CODE HƯỚNG DẫN: | ĐƯỜNG LINK HƯỚNG DẪN: |
| 国語語                | bit.ly/huongdanq3     |

## TRUY CẬP VÀO ĐƯỜNG LINK ĐƯỢC CUNG CẤP, ĐĂNG NHẬP TÀI KHOẢN

#### TRÊN MÁY TÍNH·

#### Hê thống thông tin giải quyết 👘 🗙 Ð + X dichvucong.hochiminhcity.gov.vn AA dichvucong.hochiminhcity.gov.vn/vi/procedure/detail/63a6b7954780822ebde369e9?agency=62b02008011f773c23acd645&tab=0&province=62b020080... 🛠 Ð 12 BÁM VÀO NÚT NÀY, BẨM VÀO NÚT NÀY **CHON ĐĂNG NHÂP** HÊ THỐNG THÔNG TIN GIẢI QUYẾT THỦ TỤC HÀNH CHÍNH HỆ THỐNG THÔNG TIN GIẢI QUYẾT THỦ THÀNH PHỐ HỒ CHÍ MINH 🎝 Đăng ký 🐣 Đăng nhập **TUC HÀNH CHÍNH** Hành chính phục v THÀNH PHỐ HỒ CHÍ MINH Dịch vụ công trực tuyến Tra cứu hồ sơ 🔻 Thủ tục hành chính Phản ánh kiến nghị 🔻 Đánh giá hài lòng 🔻 Thống kê 🔻 Hành chính phục vụ Hướng dẫn 🔻 Dịch vụ công trực tuyến Tra cứu hồ sơ Trang chủ > Thủ tục hành chính Cơ quan thực hiện Trang chủ > Thủ tục hành chính Cấp Giấy chứng nhân cơ sở đủ điều kiên an toàn thực phẩm đối với cơ sở kinh doanh dich vu ăn uống Quận/ Huyện Cấp Giấy chứng nhận cơ sở đủ 🔿 Sở Vôp hồ sơ trực tuyếr 🖶 in 📴 PDF Một phần điều kiện an toàn thực phẩm đối UBND Quận/ Huyệr Trình tư thực hiên Quân 3 với cơ sở kinh doanh dịch vụ ăn Tiếp nhận hồ sơ tại Trung tâm Hành chính công huyện: Công chức TN&TKQ kiểm tra hồ sơ: - Nếu hồ sơ hợp lệ (hồ sơ đầy đủ và kê khai đầy đủ theo quy định): Đăng nhập vào phần mềm lập phiếu tiếp nhận hồ sơ và hen trả kết quả cho tổ UBND Xã/ Phường uốna chức/cá nhân và thu phí, lệ phí theo quy định. Tìm kiến - Nếu hồ sơ chưa hợp lê thì công chức TN&TKQ hướng dẫn sửa đổi, bổ sung hồ sơ theo quy đinh. Chuyển hồ sơ: Môt phần - Công chức TN&TKQ chuyển hồ sơ cho phòng chuyên môn. Trình tư thực hiên - Thực hiện thao tác chuyển hồ sơ trên phần mềm theo quy định. Thẩm định hồ sơ: Image: Image: 5:26 PM 87°F Q Search **1**11 2 ^ 🔌 [[] 네) 1 🗙 🕒 🕽 Partly sunny chức TN&TKQ kiếm tra hồ sơ:

Nếu hồ sự chựa hợp lê thì công chức TN&TKO hướng dẫn

 Nếu hồ sơ hợp lệ (hồ sơ đầy đủ và kê khai định): Đăng nhập vào phần mềm lập phiếu t và hẹn trả kết quả cho tổ chức/cá nhân và thu

theo quy định.

TRÊN ĐIỆN THOẠI:

Ċ

## ĐĂNG NHẬP BẰNG MỘT TRONG CÁC TÀI KHOẢN

Ví dụ: đăng nhập bằng Tài khoản Định danh điện tử cấp bởi Bộ Công an

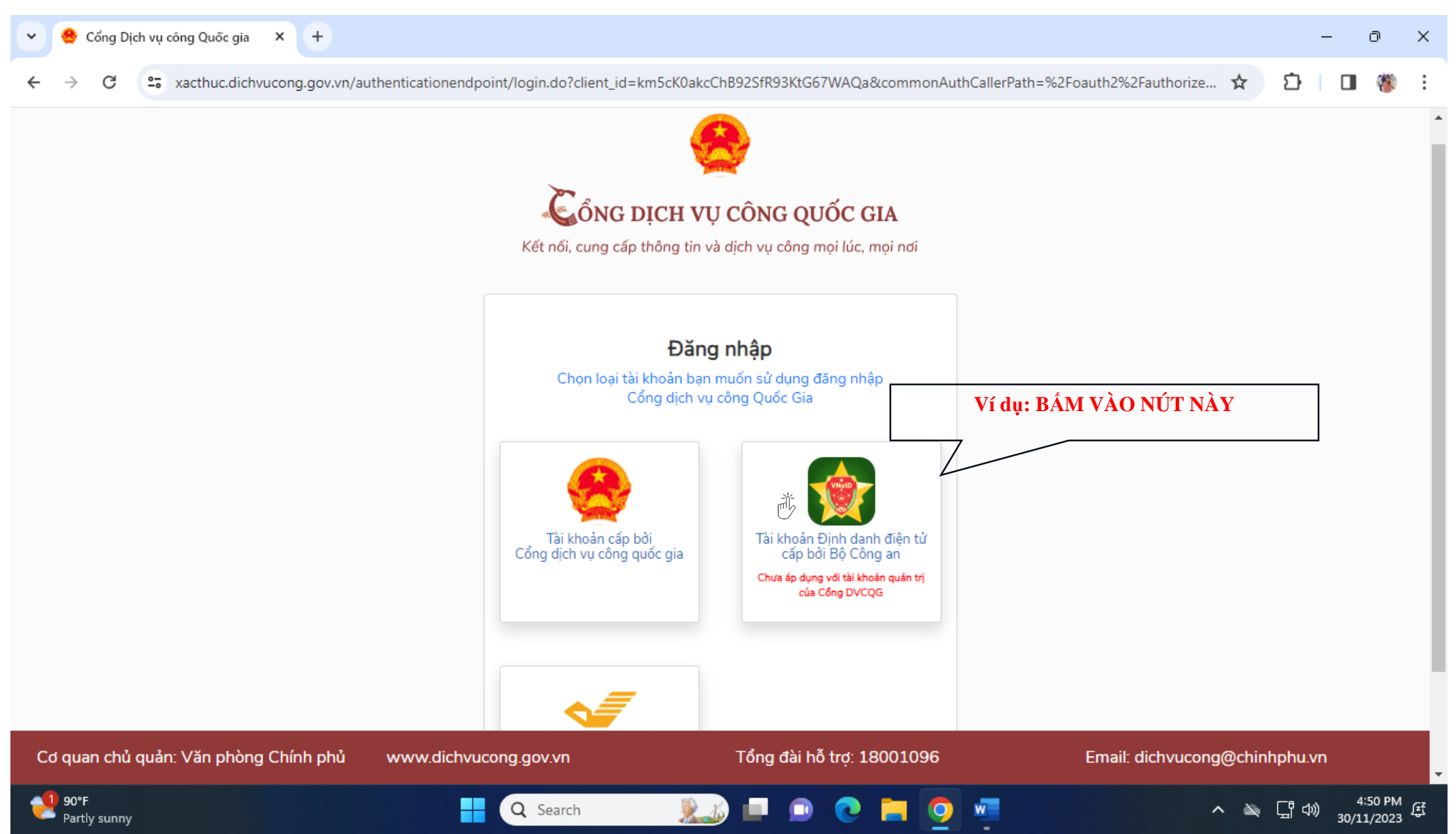

# NHẬP SỐ ĐỊNH DANH CÁ NHÂN VÀ MẬT KHẦU RỒI BẦM NỨT

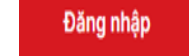

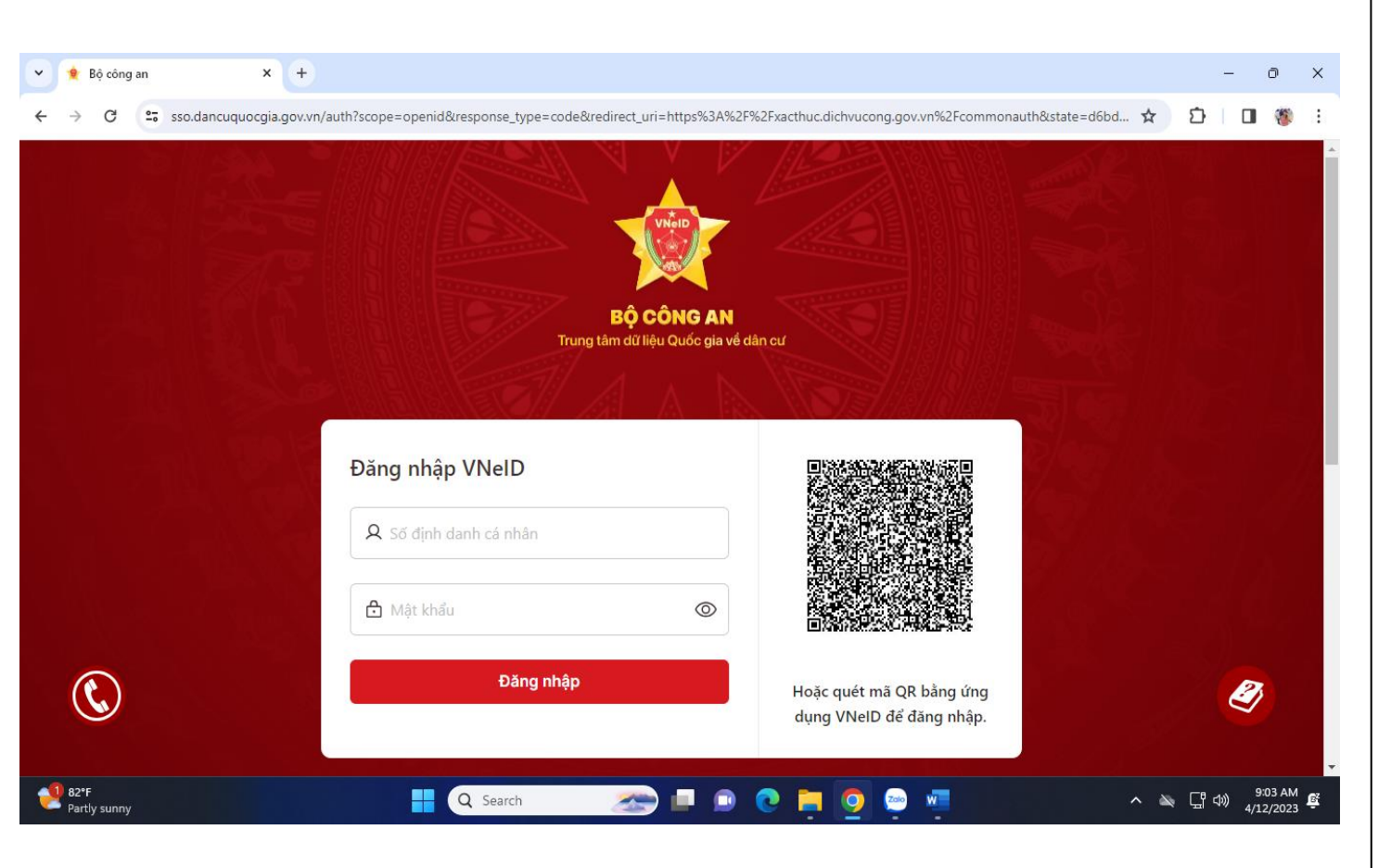

## HOẶC QUÉT MÃ QR BẰNG ỨNG DỤNG VNeID ĐỂ ĐĂNG NHẬP

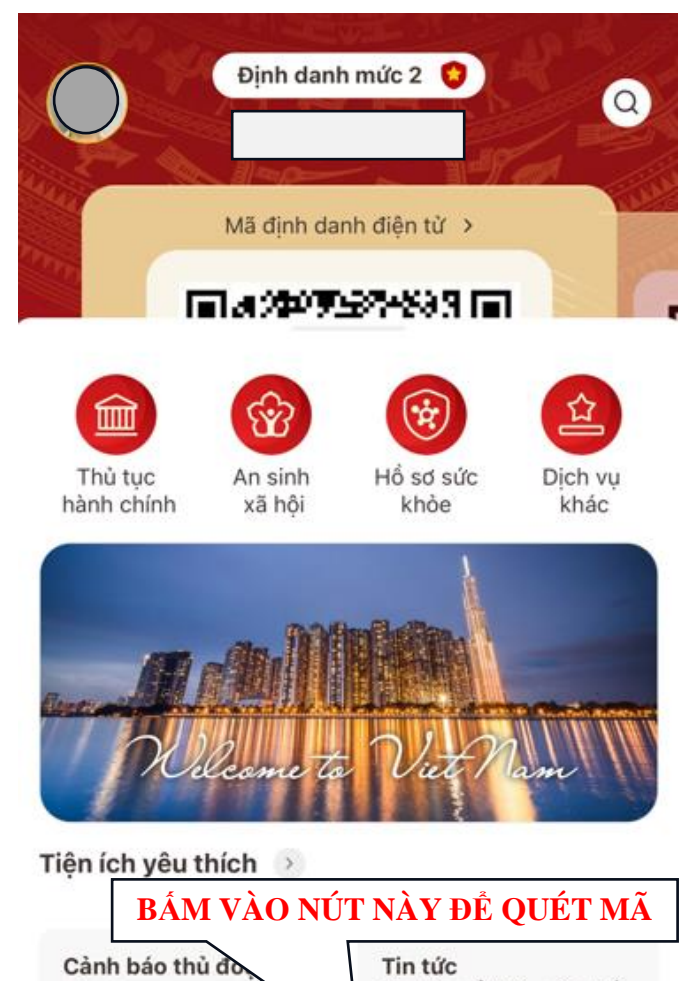

 phạm
 Tin tức nổi bật mới nhất

 Đề cao cảnh giác với
 trong ngày

 Image: Construction of the second second sec

TRÊN ĐIÊN THOAI: TRÊN MÁY TÍNH: 😁 Hệ thống thông tin giải quyết 🛛 🗙 🛛 😁 Hệ thống thông tin giải quyết 🛛 🗙 🛛 🕂 n. × dichvucong.hochiminhcity.gov.vn Ç ΑА C dichvucong.hochiminhcity.gov.vn/vi/procedure/detail/63a6b7954780822ebde369e9?agency=62b02008011f773c23acd645&tab=0&province=62b0200801... Ď 35 😭 LÊ THỊ LUYẾN Θ 6 🔁 HÊ THỐNG THÔNG TIN GIẢI QUYẾT THỦ TUC HÀNH CHÍNH THÀNH PHỐ HỒ CHÍ MINH HÊ THỐNG THÔNG TIN GIẢI QUYẾT THỦ **TUC HÀNH CHÍNH** Dich vụ công trực tuyến Tra cứu hồ sơ 🔻 Thủ tục hành chính Phản ánh kiến nghị 🔻 Đánh giá hài lòng Thống kê 🔻 ŵ THÀNH PHỐ HỒ CHÍ MINH Hướng dẫn Hành chính phục vụ BÁM VÀO NÚT NÀY Trang chủ > Thủ tục hành chính Cơ quan thực hiện Dịch vụ công trực tuyến Tra cứu hồ sơ Cấp Giấy chứng nhận cơ sở đủ điều kiện an toàn thực phẩm đối với cơ sở kinh doanh dich vu ăn uống Quận/ Huyện Trang chủ > Thủ tục hành chính 🔿 Sở Một phần 💯 PDF UBND Quân/ Huyêr Trình tư thực hiện Ouân 3 Cấp Giấy chứng nhận cơ sở đủ Tiếp nhận hồ sơ tại Trung tâm Hành chính công huyện: Công chức TN&TKQ kiểm tra hồ sơ: - Nếu hồ sơ hợp lệ (hồ sơ đầy đủ và kê khai đầy đủ theo quy định): Đăng nhập vào phần mềm lập phiếu tiếp nhận hồ sơ và hẹn trả kết quả cho tổ UBND Xã/ Phường điều kiện an toàn thực phẩm đối chức/cá nhân và thu phí, lê phí theo quy định. Tìm kié - Nếu hồ sơ chưa hợp lệ thì công chức TN&TKQ hướng dẫn sửa đổi, bổ sung hồ sơ theo quy định. Chuyển hồ sơ: với cơ sở kinh doanh dịch vụ ăn - Công chức TN&TKQ chuyển hồ sơ cho phòng chuyên môn. uống Thực hiện thao tác chuyển hồ sơ trên phần mềm theo quy định. Thẩm định hồ sơ BÂM NÚT NÀY 4:53 PM Near record へ 🔊 🖫 🕬 <u>4.55 PM</u> 30/11/2023 Q Search Một phần

### SAU KHI ĐĂNG NHẬP THÀNH CÔNG, BẮM VÀO NỨT

Nộp hồ sơ trực tuyến

nhận hỗ sơ tại Trung tâm Hành chính công huyện:

Nếu hồ sự chựa hợp lê thì công chức TN&TKO hướng dẫn

 Chức TN&TKQ kiếm tra hồ sơ:
 Nếu hồ sơ hợp lệ (hồ sơ đầy đủ và kê khai định): Đăng nhập vào phần mềm lập phiếu tr và hen trả kết quả cho tổ chức/cá nhân và thu

Trình tư th

theo quy định.

## NHẬP THÔNG TIN VÀO CÁC Ô LƯU Ý: Ô CÓ DÂU SAO ĐỎ LÀ BẮT BUỘC NHẬP

| Hệ thống thông tin giải quyết 🗆 🗙 🕂         |                                           |                                           | - o :                         | < |
|---------------------------------------------|-------------------------------------------|-------------------------------------------|-------------------------------|---|
| C dichvucong.hochiminhcity.gov.vn/vi/padsvc | /apply-online/63a6b7954780822ebde3        | 59e9?agency=62b02008011f773c23acd645&proc | cess=64dee8dd66964c 🖙 🛧 🖸 🛛 👹 | : |
|                                             | 2                                         | 3                                         | 4                             |   |
| Thông tin hồ sơ                             | Thành phần hồ sơ                          | Thông tin phí, lệ phí                     | Nộp hồ sơ                     |   |
| Thông tin người nộp                         |                                           |                                           |                               |   |
| Họ và tên *                                 | Ngày sinh *                               | Số điện thoại *                           | Email                         |   |
|                                             |                                           |                                           |                               |   |
| Giấy tờ tùy thân                            |                                           | Số giấy tờ tùy thân *                     |                               |   |
| Thẻ căn cước công dân                       | × 🕶                                       |                                           |                               |   |
| Ngày cấp giấy tờ tùy thân *                 |                                           | Nơi cấp giấy tờ tùy thân *                |                               |   |
| Nhập ngày cấp giấy tờ tùy thân              | <u> </u>                                  | Cục cảnh sát Quản lý hành chính về tra    | ật tự xã hội 🛛 🗙 👻            |   |
| Quốc gia *                                  | Tỉnh/TP                                   | Quận/huyệ                                 | n                             |   |
| Việt Nam ×                                  | Chọn Tỉnh/TP                              | × 👻 Chọn Quậ                              | ận/huyện × ▾                  |   |
| Phường/xã                                   | Địa chỉ chi tiết *                        | Hình thức n                               | hộp hồ sơ                     |   |
| Chọn Phường/xã ×                            | <ul> <li>Nhập địa chỉ chi tiết</li> </ul> | Trực tuyếr                                | n ×                           |   |

## NHẬP THÔNG TIN VÀO CÁC Ô

| Chọn Phường/xã       | × •       | Nhập địa chỉ chi tiết        |            | Trực tuyến            | × • |
|----------------------|-----------|------------------------------|------------|-----------------------|-----|
|                      |           |                              |            |                       |     |
| Cơ quan/Doanh nghiệp |           | Mã số doanh nghiệp/Mã số thư | ś          | Tỉnh/TP               |     |
|                      |           |                              |            | Chọn Tỉnh/TP          | × • |
| Quận/huyện           |           | Phường/xã                    |            | Địa chỉ chi tiết      |     |
| Chọn Quận/huyện      | × •       | Chọn Phường/xã               | × •        | Nhập địa chỉ chi tiết |     |
| Thông tin chi tiết   |           | ĐƠN ĐỀ NO                    | ЭНĮ        |                       |     |
| Cấp G                | liấy chứn | ig nhận cơ sở đủ đi          | ều kiện an | toàn thực phẩm        |     |
|                      |           |                              |            |                       |     |

#### NHẬP THÔNG TIN VÀO CÁC Ô SAU ĐÓ BÂM NỨT Tiếp tục

| Hệ thống thông tin giải quyết × +            |                                      |                                                            |                          | - 0                      | × |
|----------------------------------------------|--------------------------------------|------------------------------------------------------------|--------------------------|--------------------------|---|
| O 25 dichvucong.hochiminhcity.gov.vn/vi/pads | vc/apply-online/63a6b7954780822ebde3 | 59e9?agency=62b02008011f773c23acd645&proce                 | ess=64dee8dd66964c 🖙 🛧 🖸 | - 🔲 🦥                    | : |
| Kính gửi *                                   |                                      |                                                            |                          |                          |   |
| Họ và tên chủ cơ sở                          |                                      | Tên cơ sở sản xuất đề nghị cấp Giấy chứn                   | ng nhận                  |                          |   |
|                                              |                                      |                                                            |                          |                          |   |
| <ul> <li>Địa chỉ cơ sở sản xuất</li> </ul>   |                                      |                                                            |                          |                          |   |
| Tỉnh/Thành phố * Qu                          | ận/Huyện *                           | Phường/Xã/Thị trấn *                                       | Số nhà/ đường            |                          |   |
| Thành phố Hồ Chí Minh 🛛 🗙 🔻                  | •                                    | ~                                                          |                          |                          |   |
| Điện thoại *                                 |                                      | Fax                                                        |                          |                          |   |
| Di động 🗸 🚬                                  |                                      | ()                                                         |                          |                          |   |
| Đề nghị được cấp Giấy chứng nhận cơ sở đủ ơ  | điều kiện an toàn thực phẩm cho sản  | xuất (loại thực phẩm và dạng thực phẩm)<br>BÂM VÀO NÚT NÀY |                          |                          |   |
|                                              | Quay lại                             | Tiếp tục                                                   |                          |                          |   |
| Instly cloudy                                | Q Search 🏾 🚁 🗖                       | • 🗩 💽 🧮 🧕 🖷 🖣                                              | • ^ 🔌 🖫                  | (小) 9:46 AM<br>4/12/2023 | B |

#### TẢI HỒ SƠ LÊN HỆ THỐNG

#### LƯU Ý: HỒ SƠ TẢI LÊN HỆ THỐNG THEO HƯỚNG DẪN Ở CỘT Loại bản (BẢN CHÍNH HOẶC BẢN SAO)

BÂM VÀO NÚT

Schon têp tin ĐỀ TẢI HỒ SƠ TƯƠNG ỨNG TỪ MÁY LÊN HỆ THỐNG

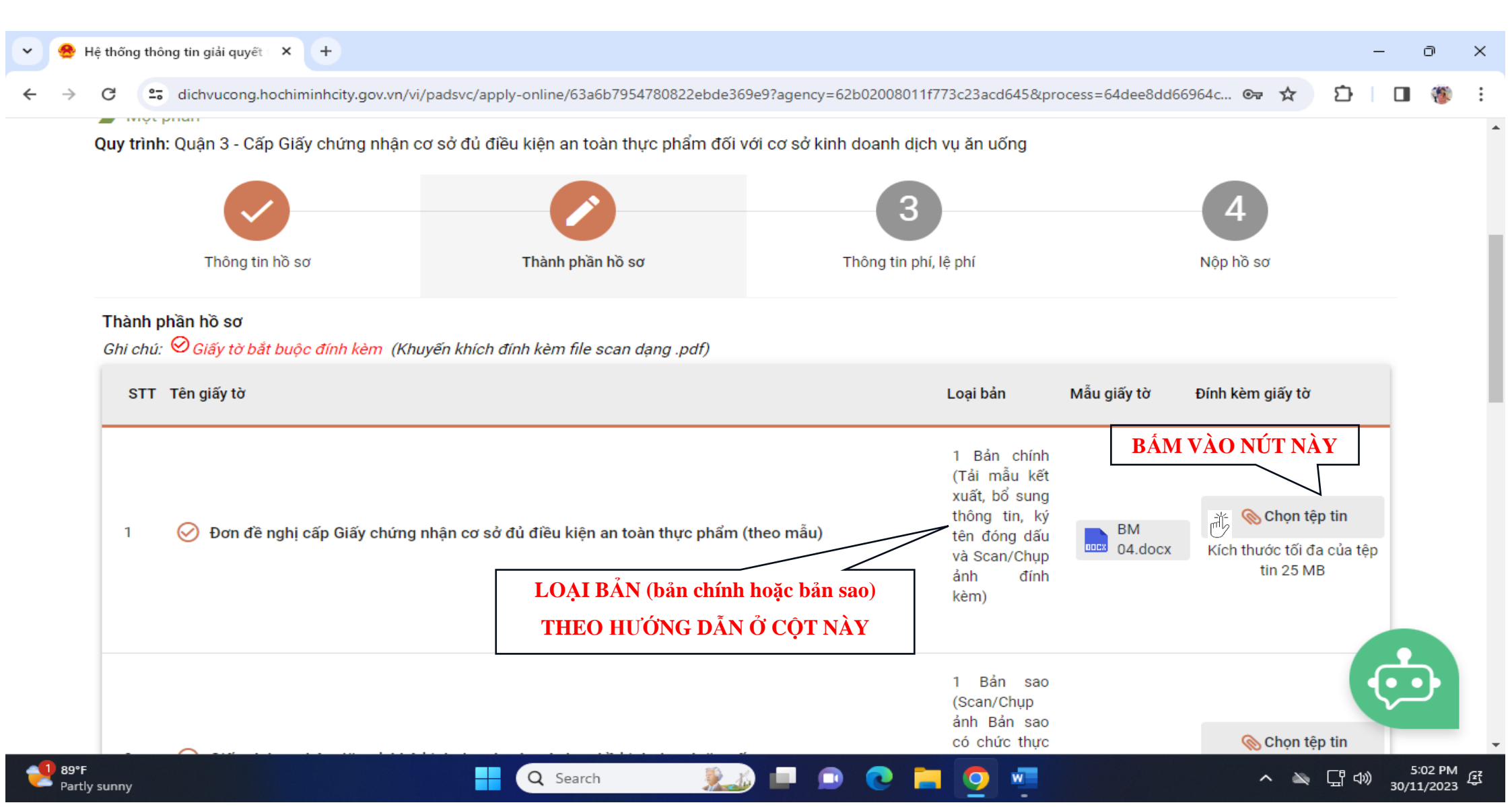

LÀN LƯỢT BẮM VÀO NÚTSơ MỗI MỤCĐỂ TẢI HỒ SƠ TƯƠNG ỨNG TÙ MÁY LÊN HÊ THỐNG

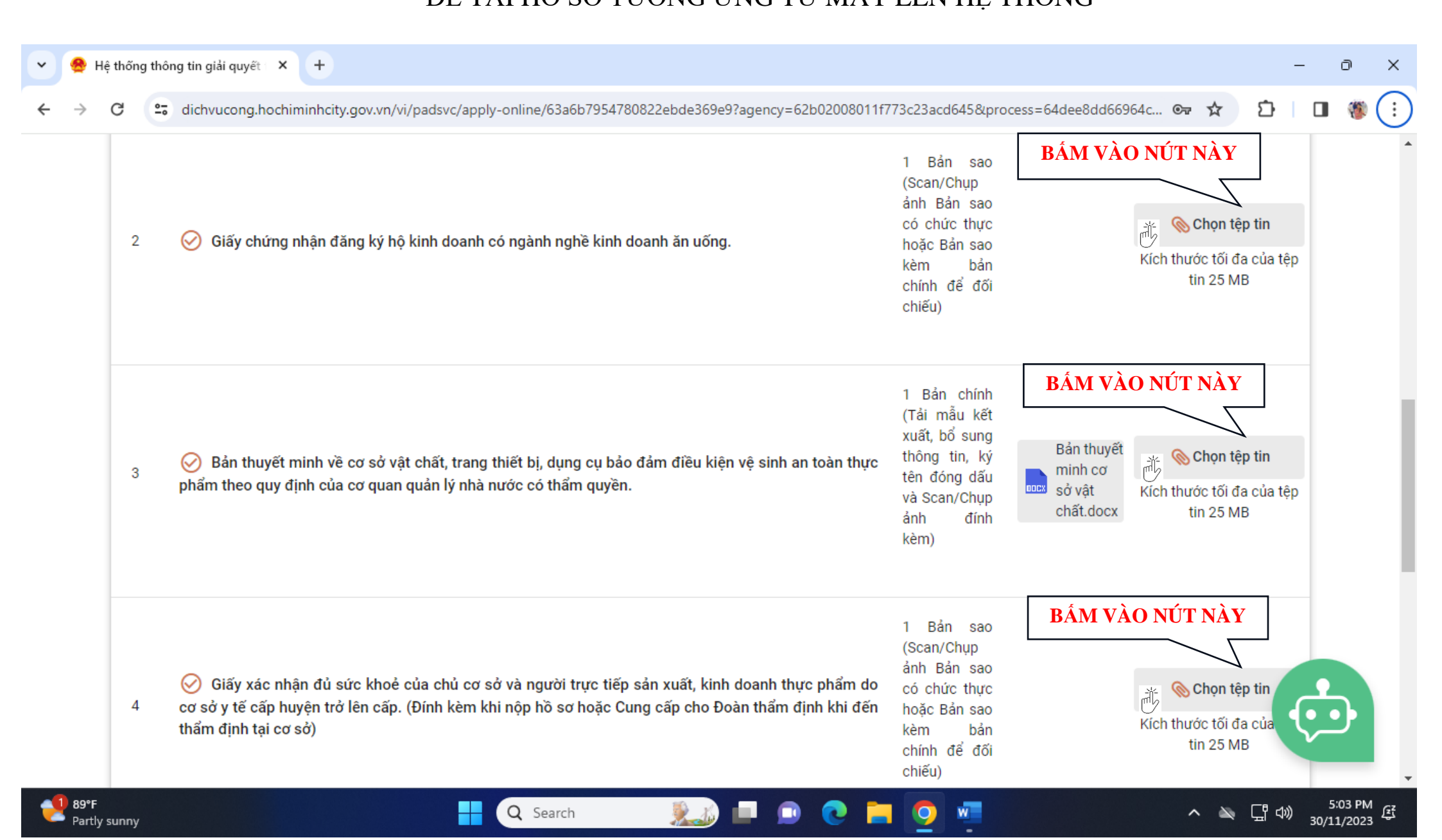

LẦN LƯỢT BẨM VÀO NỨT

Ở MÕI MỤC

ĐỂ TẢI HỒ SƠ TƯƠNG ỨNG TỪ MÁY LÊN HỆ THỐNG

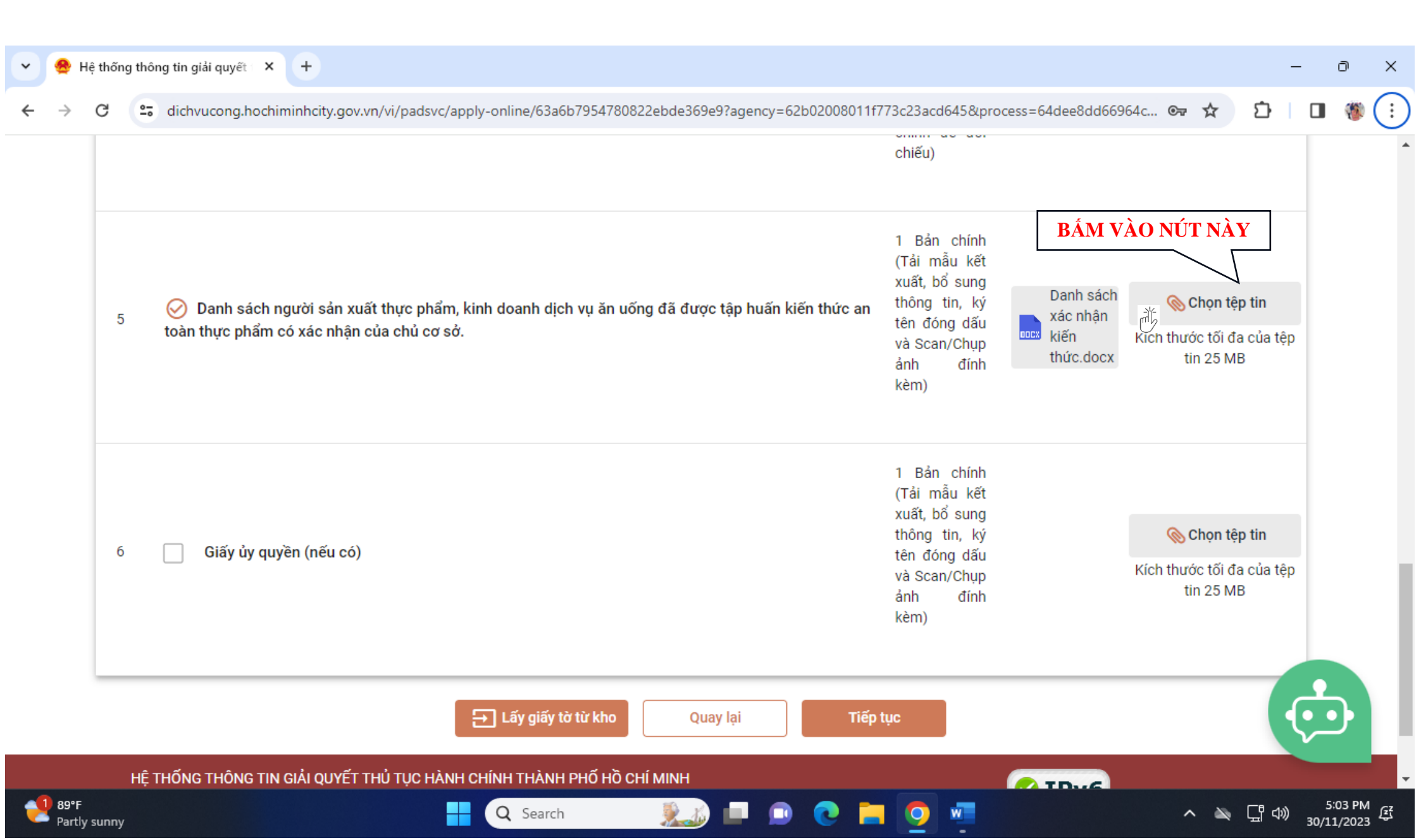

SAU KHI TẢI ĐỦ THÀNH PHẦN HỒ SƠ, BẤM VÀO NÚT

Tiếp tục

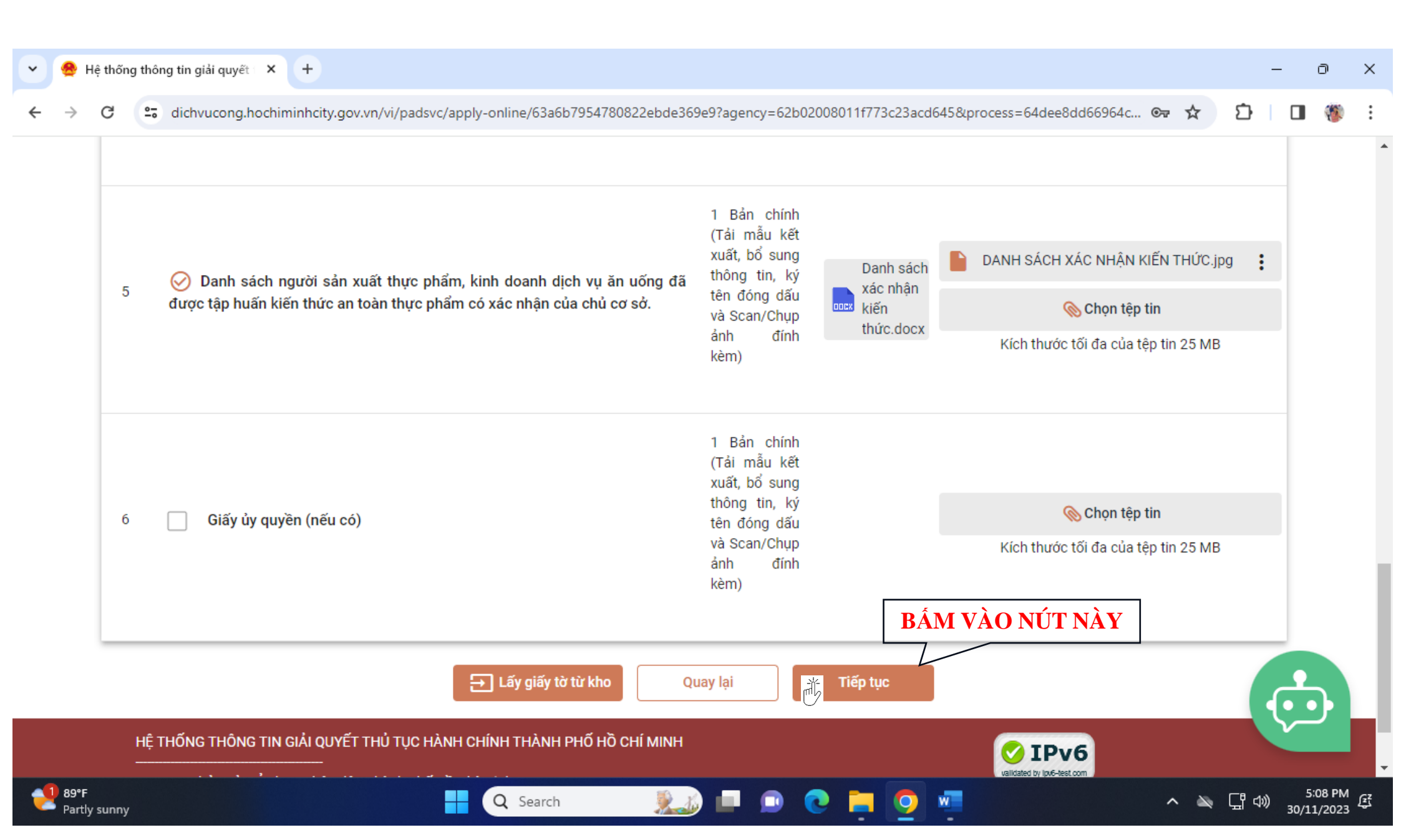

## CHỌN HÌNH THỨC NHẬN KẾT QUẢ

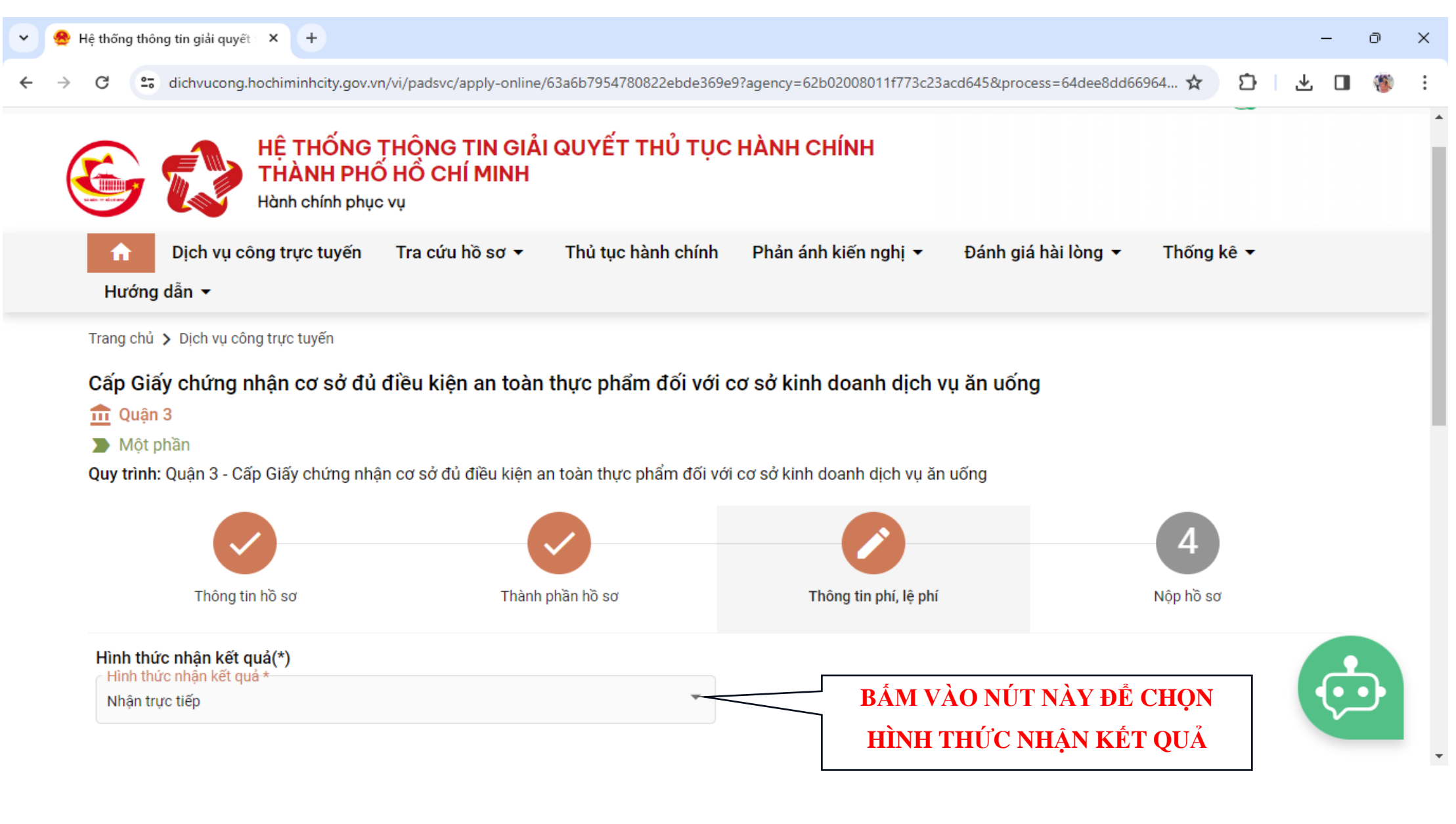

## CHỌN HÌNH THỨC THANH TOÁN

| • 🔒 н                    | iệ thống thông tin giải quyết 🗙 🕂             | )                                  |                            |                            |                                                            |                                       |         | -     | 0     | × |
|--------------------------|-----------------------------------------------|------------------------------------|----------------------------|----------------------------|------------------------------------------------------------|---------------------------------------|---------|-------|-------|---|
| $\leftarrow \rightarrow$ | C 😅 dichvucong.hochiminh                      | icity.gov.vn/vi/padsvc/a           | pply-online/63a6b          | 7954780822ebde369e9?a      | gency=62b02008011f773c23acd645&process=64                  | dee8dd66964c 🞯 🏌                      | 2       |       | 10    | : |
| 02                       | Thông tin phí, lệ phí                         |                                    |                            |                            |                                                            |                                       |         |       |       | * |
|                          | Chọn hình thức thanh toán(*)<br>Trực tiếp     | Khuyến khich doanh                 | nghiệp/cơ sở thanł         | n toán phí trực tuyến      | BẨM VÀO NỨT NÀY<br>HÌNH THỨC THAN                          | ĐỂ CHỌN<br>NH TOÁN                    |         |       |       | Ì |
|                          | Tôi chắc chắn rằng các thông<br>Mã xác nhận * | tin khai báo trên là đúr<br>r1criL | ng sự thật và đồng y<br>Cơ | ý chịu trách nhiệm trước p | háp luật về lời khai trên.<br>BÂM VÀO Ô VUÔNG<br>VÀ NHẬP M | Tôi chắc<br>I <mark>Ã XÁC NHẬN</mark> | chắn rả | àng   |       |   |
|                          | HỆ THỐNG THÔNG TIN GIẢI                       | I QUYẾT THỦ TỤC HẢN                | H CHÍNH THÀNH P            | Quay lại<br>Hố Hồ CHÍ MINH |                                                            |                                       |         | ¢     | )     | l |
| 3*08                     |                                               |                                    |                            |                            |                                                            | Pv6                                   |         | 6+    | 1 014 | • |
| Partly                   | sunny                                         |                                    | Q Search                   |                            | - De Ge 🗧 🧿 🖷 👘                                            | ^                                     | in 12 ≪ | 30/11 | /2023 | 2 |

| Đề nghị cá nhân/doanh n     | ghiệp/cơ sở lựa chọn:        |                    |                         |                                              |                        |
|-----------------------------|------------------------------|--------------------|-------------------------|----------------------------------------------|------------------------|
| Xuất biên lai cho cá nhâi   | n                            |                    |                         |                                              |                        |
| 🔿 Xuất biên lai cho doanh   | nghiệp/cơ sở                 |                    |                         |                                              |                        |
| 🛃 Tôi chắc chắn rằng các ti | hông tin khai báo trên là đú | ng sự thật và đồng | ý chịu trách nhiệm trướ | ớc pháp luật về <mark>lờ</mark> i khai trên. |                        |
| Mã xác nhận *               |                              |                    |                         |                                              | SAU ĐÓ BẨM VÀO NÚT NÀY |
| r1criL                      | r1criL                       | £ <del>,</del>     |                         |                                              | ĐỂ NÔP HỎ SƠ           |
|                             |                              |                    |                         | /                                            |                        |

Sau khi bấm nút Nộphò sơ , hồ sơ của quý khách được cấp một mã số. Quý khách dùng mã số này để tra cứu hồ sơ.

Nếu hồ sơ đạt, quý khách sẽ được thông báo thanh toán phí theo quy định.

Nếu hồ sơ không đạt quý khách sẽ nhận được thông báo lí do.

Sau khi thanh toán phí thành công, hồ sơ sẽ được tiếp nhận.

Thủ tục hành chính quý khách xem tại trang web:

https://bit.ly/attpq3

https://dichvucong.hochiminhcity.gov.vn